# Star TPS100/TSP143 Windows Vista Installation

The Star TSP100 (TSP143) requires Star Micronics Windows Vista compatible printer driver 2.4.1 or above (Revision 2.4.0 and below are not Windows Vista compatible). If the version number on the disk included with the printer is to early for Windows Vista, then download the driver from our web site (<u>www.apipos.com</u>). On the main menu, select **SUPPORT**, then select **DOWNLOAD DRIVERS**.

1. Download the correct driver from the driver matrix on the download drivers page or insert the CD if the CD is Vista compatible (2.4.1 or later). Start the driver installation by either double clicking the downloaded file or using the Windows Run command (will autostart if using CD). The installation is automatic, follow the on screen instructions.

2. Once the driver is installed go to your Windows Printers. You can find this in the Hardware section of the Windows Control Panel.

- 3. Right click on the TSP100 (TSP143) and go to Properties on the drop down menu.
- 4. Select the Advanced tab and then change the setting from Spool print documents so program finishes printer faster to Print directly to the printer. Click Apply, then OK. Close and exit the printer driver. No other changes to the driver are needed.

| Color Manager                                                                                                    | nent                                                                                                    | Device Settings                                      |               | TSP Config |
|----------------------------------------------------------------------------------------------------|----------------------------------------------------------------------------------------------------|------------------------------------------------------|---------------|------------|
| General                                                                                                    | Sharing                                                                                                    |                                                      | Ports         | Advanced   |
| Always availab                                                                                                    | le                                                                                                    |                                                      |               |            |
| Available from                                                                                                    | 120                                                                                                    | MAC                                                  | 2 To          | 12:00 AM   |
|                                                                                                    |                                                                                                    |                                                      |               |            |
| Priority: 1                                                                                                    | Ŷ                                                                                                    |                                                      |               |            |
| 202 T T T T T T T T T T T T T T T T T T                                                                                                    |                                                                                                    |                                                      |               |            |
| )ri⊻er: Star TSF                                                                                                    | '100 Cutter (<br>uments so pr                                                                                                    | r SP143)<br>ogram fini:                              | shes printing | Viaster    |
| Driver: Star TSF                                                                                                    | 100 Cutter (                                                                                                    | rsP143)                                              |               | New Driver |
| Driver: Star TSF                                                                                                    | '100 Cutter (<br>uments so pr                                                                                                    | ogram fini:                                          | shes printing | i faster   |
| Driver: Star TSF                                                                                                    | 2100 Cutter (<br>uments so pr<br>g after last pa                                                                                              | ogram fini:<br>age is spoo                           | shes printing | i faster   |
| Star TSF Star TSF Spool print doc Start printin Start printin Start printin                                                                                                    | '100 Cutter (<br>uments so pr<br>g after last pa<br>g immediately                                                                             | ogram fini:<br>ogram fini:<br>oge is spoo            | shes printing | Ifaster    |
| Driver: Star TSF<br>Spool print doc<br>Start printin<br>Start printin<br>Print directly to                                                                                                    | '100 Cutter (<br>uments so pr<br>g after last pa<br>g immediately<br>the printer                                                              | ogram fini:<br>oge is spor                           | shes printing | I faster   |
| Driver: Star TSF<br>Spool print doc<br>Start printin<br>Frint directly to                                                                                                    | 100 Cutter (<br>uments so pr<br>g after last pa<br>g immediately<br>the printer<br>ed document                                                | ogram fini:<br>age is spoc                           | shes printing | faster     |
| Oriver: Star TSF<br>Spool print doc<br>Start printin<br>Start printin<br>Print directly to<br>Hold mismatch<br>Print spooled d                                                                          | "100 Cutter (<br>uments so pr<br>g after last pa<br>g immediately<br>the printer<br>ed document<br>ocuments firs                              | ogram fini:<br>age is spor                           | shes printing | I faster   |
| Driver: Star TSF   Spool print doc Start printin   Start printin Start printin   Print directly to   Hold mismatch   Print spooled d   Keep printed d                                                   | "100 Cutter (<br>uments so pr<br>g after last pa<br>g immediately<br>the printer<br>ed document<br>ocuments firs                              | ogram fini:<br>age is spoc                           | shes printing | I faster   |
| Driver:   Star TSF     Spool print doc   Start printin     Start printin   Start printin     Print directly to   Hold mismatch     Print spooled d   Keep printed d     Keep printed d   Enable advance | 100 Cutter (<br>uments so pr<br>g after last pa<br>g immediately<br>the printer<br>ed document<br>ocuments firs<br>ocuments<br>ed printing fe | ogram fini:<br>age is spor<br>s<br>s<br>satures      | shes printing | I faster   |
| Driver: Star TSF   Spool print doc Start printin   Start printin Start printin   Print directly to Hold mismatch   Hold mismatch Print spooled d   Keep printed d Enable advance                        | 100 Cutter (<br>uments so pr<br>g after last pa<br>g immediately<br>the printer<br>ed document<br>ocuments firs<br>ocuments firs              | ogram fini:<br>age is spor<br>,<br>s<br>t<br>satures | shes printing | I faster   |

### **Connecting your Printer**

Refer to the "Setting Up Your Printer" insert in your original printer box for instructions on connecting your printer and instructions for loading the paper.

## **Regit POS Settings**

#### **Regit POS Receipt Setup**

#### Enter Regit Office.

- 1. From the main menu select *Setup*|*Receipt Setup*, then on the *Universal Settings* tab select the *POS (tape) Printer* option and check the *Default=Print Receipts* box. You can also enter your receipt heading on this window.
- 2. Enter the **POS (tape) Printer** tab. Select **Printer Drivers: "STAR TSP100/TSP143 (Windows 2000, xp)"** and **Advance after Print: "3"**. (See the Regit POS manual for specific information on other Receipt setup preference options.)

3. Select OK/Save.

- 4. If the Regit POS Cash Register was open (on the task bar) it will need to be *Exited*, then reopened to accept these new settings.
- 5. In the Regit Cash Register select *File, Select Printer*, and select the *Star TSP100 Cutter (TSP143)*. This setting will be retained when shut down. If you do not see this driver, your driver software has not been installed or your hardware has not been connected and turned on so Windows can find the new hardware.

#### Regit POS Cash Drawer Setup

- 6. If you will be opening a cash drawer with the printer, select **Setup Equipment Setup**, or click the **Equipment Setup** Icon.
- 7. Select the *Cash Drawer* tab.
- 8. In the *Cash Drawer Connection* box select the appropriate type cash drawer connection. If you purchased the equipment from us, you will select the *Star Printer*.
- 9. Select OK/Save.

10. If the Regit Cash Register was open (on the task bar) it will need to be *Exited*, then reopened to accept these new settings.